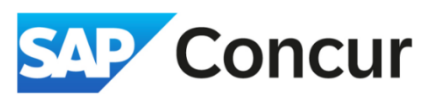

**Objective**: This quick start guide outlines the steps to create a manual adjustment, which is used to modify a specific part of an expense report, such as reducing the amount of an expense.

1. In the travel request form, **click** *Add Expense*, then **choose** on *Manual Adjustment*.

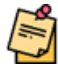

Manual adjustment should only be used when reducing/deducting the amount of an existing expense. It should not be used as a substitute for entering actual expenses such as lodging and meals & incidental expenses (M&IE). For any expenses that do not fit into the predefined categories, use the "Miscellaneous" expense type.

| Manage Expenses Card Tra                            | 2<br>Available Expenses Create New Expense                               |   |
|-----------------------------------------------------|--------------------------------------------------------------------------|---|
| Home / Expense / Manage Exper                       | Search for an expense type                                               |   |
| Test \$0.00<br>Not Submitted   Report Num           | O1. Trip Expenses  CERN - Meals and Incidentals  Laundry (domestic only) |   |
| REQUEST<br>Approved<br>\$1,464.50                   | Lodging<br>Manual Adjustment                                             | I |
| Report Details V Print Shan<br>Add Expense Edit Det | Airfare<br>Airline Fees<br>Car Rental                                    |   |
|                                                     | Car Rental Fuel                                                          |   |

2. Enter the Transaction Date, the adjustment Amount, and the reason for the adjustment. (If you are *deducting* money, make sure to include a *negative sign* before the amount, e.g., -\$50).

3. Click Save Expense.

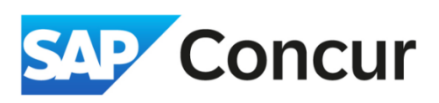

| Details            | Itemizations         |        |                  |                |     |
|--------------------|----------------------|--------|------------------|----------------|-----|
| Allocate           |                      |        |                  |                |     |
| (nonce Tune *      |                      |        |                  | * Required fie | ld  |
| Manual Adjustme    | nt                   |        |                  | ×              |     |
| ansaction Date *   |                      |        | City of Purchase |                |     |
| 06/01/2024         |                      | Ë      |                  | ~              | •   |
| ayment Type *      |                      |        |                  |                | _   |
| Personal Card/Ca   | sh                   | ~      |                  |                |     |
| mount *            |                      |        | Currency *       |                |     |
| 50.00              |                      |        | US, Dollar (USD) | ×              | •   |
| omment/Business Re | ason *               |        | ]                |                | _   |
| Provide reason fo  | r the adjustment     |        |                  |                |     |
| omment to Approver |                      |        | -                | 0/50           | 00  |
|                    |                      |        |                  |                |     |
|                    |                      |        |                  |                |     |
|                    |                      |        |                  |                | //. |
|                    |                      |        |                  |                |     |
|                    |                      |        |                  |                |     |
| Save Expense       | Save and Add Another | Cancel |                  |                |     |